# Nuevo Sistema Xallenger Manjisoft

### Prologo

Después de 8 años haciendo nuestra Xallenger, y con toda la experiencia que nos ha dado, hemos decidido, crear un nuevo formato.

Sobretodo hemos tenido en cuenta, la Maxima claridad en los datos, para que siempre se vea la transparencia que hemos intentado tener.

Es importante que entendamos, lo dificil que resulta esto, sobretodo por detalles importantisimos, como la falta de coordinación a la hora de poner el Nombre de nuestro Equipo, ó muchas veces , incluso la equivocación de nuestro DNI.

Por este motivo, el proximo paso, será crear un diccionario de equipo.

## EXPLICACIÓN Y PANTALLA № 1

Desde hoy, en Manjisoft podemos hacer Xallengers, ó Competiciones entre Eventos, de una manera más facil, cón un software especial para tal proposito.

Una vez que el club envia el evento a web o a Manjisoft, se envia al Software y se generan las pantallas siguientes:

#### Pantalla Inicial:

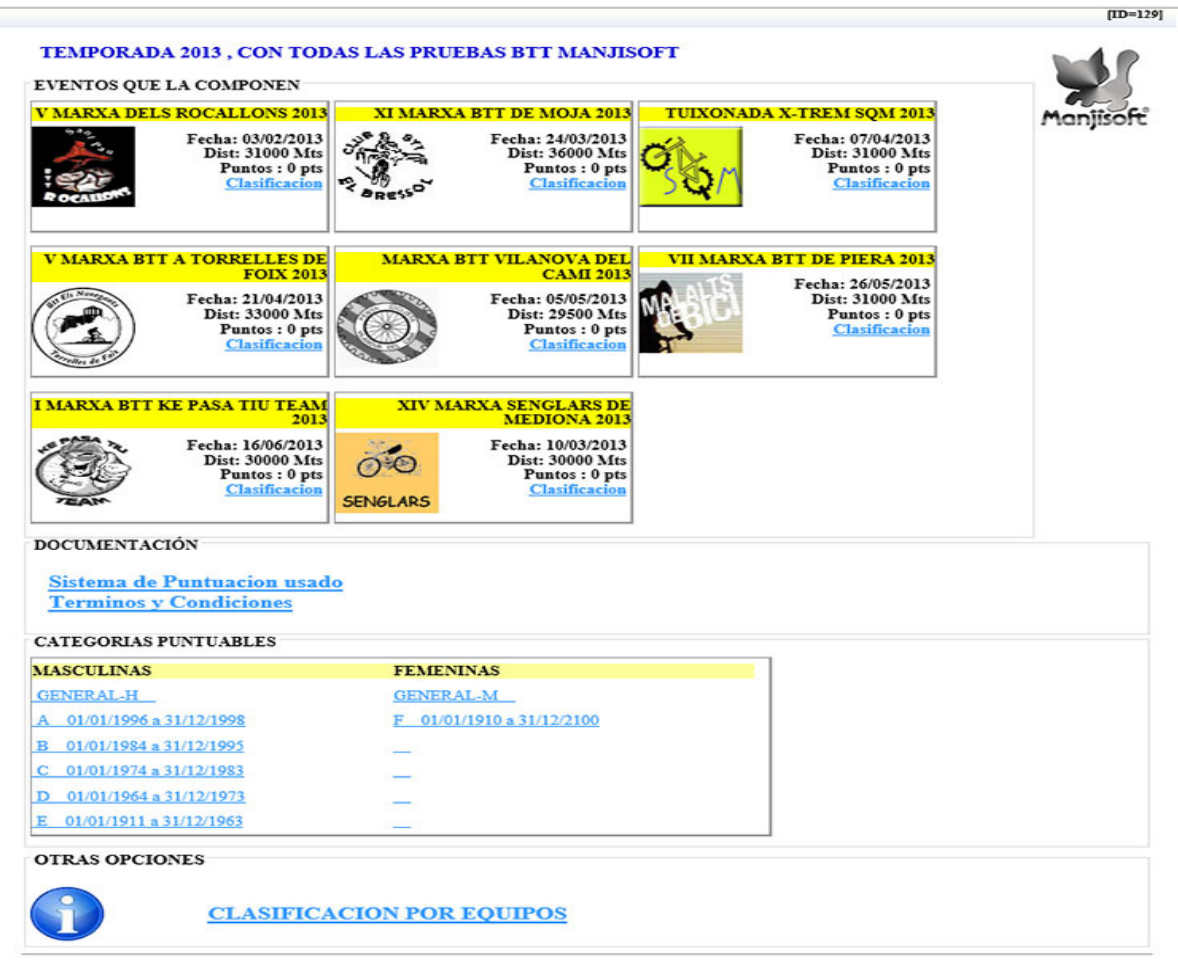

Pantalla nº 1

Es la Pantalla, donde mostramos toda la Información de la Xallenger,

Podemos ver:

-Título de la Xallenger.
-Logo de la Xallenger.
-Logo, Fecha, Puntos, Puntos mínimos por participar, y link a clasificación de los eventos que componen la Xallenger.
-Link a explicación de Sistema de Puntos Usado
-Link a Términos y Condiciones
-Links a Clasificaciones por SEXOS.
-Links a Clasificaciones por EQUIPOS.

#### PANTALLA Nº 2

Es en la Pantalla , donde se muestran los corredores de una determinada categoría, Inclusive GENERAL-H y GENERAL-M , para los listados Generales.

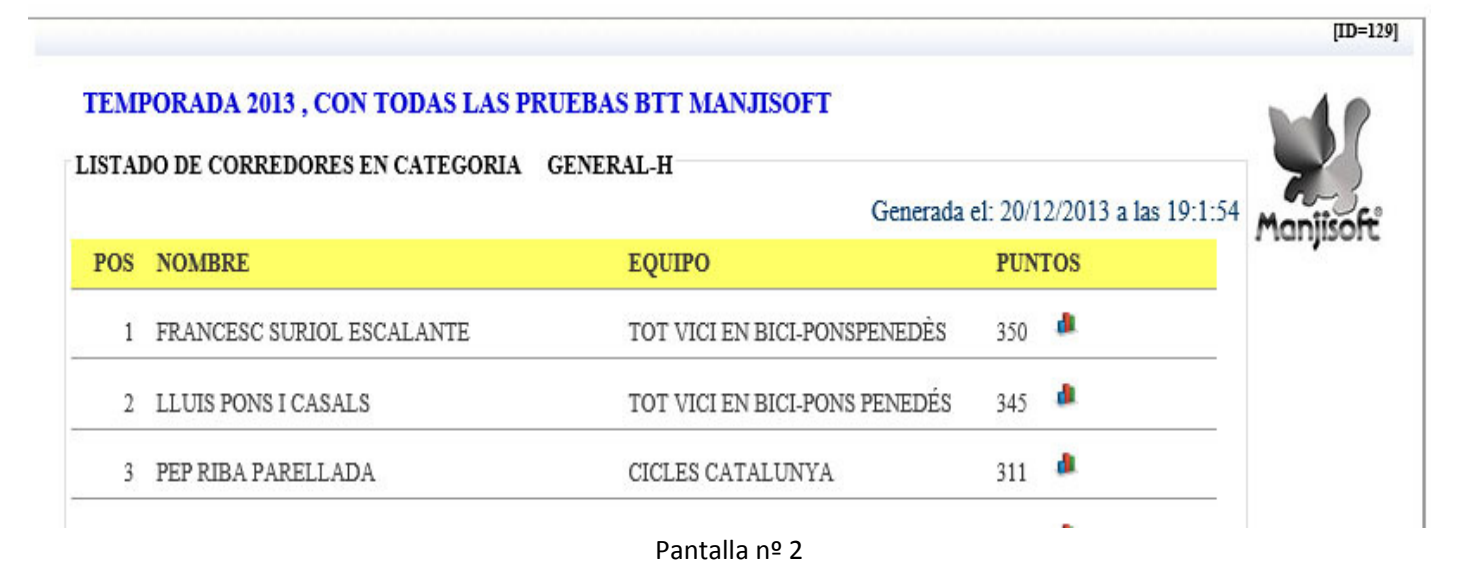

Podemos ver, Posición en Xallenger, Equipo al que pertenece, Puntos Actuales. Clicando en el Icono: 👛 Mostramos la siguiente Pantalla:

### Pantalla № 3

Se muéstran, los puntos Obtenidos en cada evento de la Xallenger, La Posición obtenida para estos puntos y su categoría.

| TAL | LE DE PUNTOS PARA : FRANCESC SURIOL ESCALANTE | Generada el: 20/12/2013 a las 19:10:17 | Mapiiro     |
|-----|-----------------------------------------------|----------------------------------------|-------------|
| POS | EVENTO                                        | PUNTOS                                 | 7 tori jiso |
| 1   | V MARXA DELS ROCALLONS 2013                   | 50                                     |             |
| 1   | XI MARXA BTT DE MOJA 2013                     | 50                                     |             |
| 1   | TUIXONADA X-TREM SQM 2013                     | 50                                     |             |
| 1   | V MARXA BTT A TORRELLES DE FOIX 2013          | 50                                     |             |
| 1   | MARXA BTT VILANOVA DEL CAMI 2013              | 50                                     |             |
| 1   | VII MARXA BTT DE PIERA 2013                   | 50                                     |             |
| 1   | I MARXA BTT KE PASA TIU TEAM 2013             | 50                                     |             |
|     | PUNTOS TOTALES OBTENIDOS                      | 350                                    |             |

Pantalla nº 3

Desde el Inicio y clicando en clasificación por Equipos, accedemos a la siguiente pantalla:

#### PANTALLA Nº 4

|      |                                |                     |                                       | μ          |
|------|--------------------------------|---------------------|---------------------------------------|------------|
| EMF  | PORADA 2013 , CON TODAS LAS PR | UEBAS BTT MANJISOFT |                                       |            |
| ASIF | TCACION POR EQUIPOS            |                     | Generada el: 20/12/2013 a las 19:16:9 | Maniisa    |
| POS  | EQUIPO                         | TOTAL CORREDORES    | PUNTOS                                | 1 1011/100 |
| 1    | CICLES SANS                    | 76                  | 1840 🏓                                |            |
| 2    | CICLES CATALUNYA               | 74                  | 1804 🏓                                |            |
| 3    | TOT VICI EN BICI-PONS PENEDÉS  | 37                  | 1307 🏴                                |            |
| 4    | ODENA-TOMÀS BELLES             | 27                  | 811 🔎                                 |            |
| 5    | VBSPORTS                       | 40                  | 747 🌲                                 |            |

Podemos ver la posición en Xallenger de cada equipo, sus puntos totales, y el número de corredores que han puntuado

Que han puntuado, NO significa que el equipo tenga estos corredores registrados,

Esto se ve mejor en la pantalla nº 5, pulsando en 🌲

| LLE DE PUNTOS PARA EQUIPO : CICLES SAN | is            | Generada el: 20/12/2013 a la | s 19:22:32 |
|----------------------------------------|---------------|------------------------------|------------|
| EVENTO                                 | PARCICIPANTES | PUNTOS                       | ricinj     |
| V MARXA DELS ROCALLONS 2013            | 7             | 211 🏼 🏜                      |            |
| XI MARXA BTT DE MOJA 2013              | 11            | 188 🌲                        |            |
| TUIXONADA X-TREM SQM 2013              | 7             | 175 🏼 🌢                      |            |
| V MARXA BTT A TORRELLES DE FOIX 2013   | 8             | 210 🌲                        |            |
| MARXA BTT VILANOVA DEL CAMI 2013       | 10            | 268 🏼 🏙                      |            |
| VII MARXA BTT DE PIERA 2013            | 10            | 282 🏼                        |            |
| I MARXA BTT KE PASA TIU TEAM 2013      | 11            | 314 🏼 🏙                      |            |
| XIV MARXA SENGLARS DE MEDIONA 2013     | 12            | 192 🏼 🌢                      |            |
| PUNTOS TOTALES OBTENIDOS               |               | 1840                         |            |

Aquí, podemos ver los puntos Obtenidos por el equipo, en cada evento Xallenger. Y también, vemos que el TOTAL CORREDORES anterior, es la suma de todos los participantes por evento.

Si clicamos en 🧶 , pasamos a la siguiente pantalla:

# Pantalla № 6

| LISTAI | DO DE CORREDORES DE EQUIPO CI       | CLES SANS EN EVENTO XI MARXA | BTT DE MOJA 2013 |  |  |
|--------|-------------------------------------|------------------------------|------------------|--|--|
|        | Generada el: 20/12/2013 a las 19:26 |                              |                  |  |  |
| osCat  | NOMBRE                              | CATEGORIA                    | PUNTOS           |  |  |
| 42     | LLUIS GARCIA CAMERO                 | D                            | 1                |  |  |
| 37     | ÒSCAR ANSÓN GARCIA                  | D                            | 2                |  |  |
| 6      | RICARD SANS FORCADA                 | E                            | 31               |  |  |
| 22     | MARC ROMAN MUSTE                    | в                            | 7                |  |  |
| 33     | TONI RIERA SEVILLA                  | С                            | 4                |  |  |
| 11     | JOAN BATET GRAS                     | в                            | 19               |  |  |
| 20     | DAVID PUJOL GUIXÀ                   | С                            | 8                |  |  |
| 15     | MARC CADENA MASIP                   | С                            | 11               |  |  |
| 2      | ORIOL TORN POCH                     | D                            | 45               |  |  |
| 13     | RAUL VALERA SERRAMIA                | С                            | 15               |  |  |
| 2      | MARC BONAVIDA VIDAL                 | в                            | 45               |  |  |

En está pantalla, vemos la posición del corredor para obtener los puntos y su categoría.